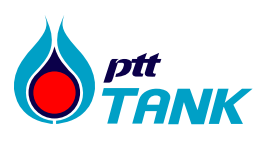

บริษัท พีทีที แทงค์ เทอร์มินัล จำกัด 555/3 อาคาร C เอนเนอร์ยีคอมเพล็กซ์ ชั้น 5 ถนนวิภาวดีรังสิต แขวงจตุจักร เขตจตุจักร กรุงเทพ ฯ 10900 โทรศัพท์ : 0-2140-3500 โทรสาร : 0-21403501 15 ถนน ไอ-หนึ่ง ตำบลมาบตาพุด อำเภอเมือง จังหวัดระยอง 21150 โทรศัพท์ : 03 897-8100

ที่ พีทีที แทงค์ฯ 0228/2567

26 ธันวาคม 2567

เรื่อง แจ้งตารางการวางบิลและการชำระเงิน ประจำปี 2568

เรียน คู่ค้า(Suppliers)

สิ่งที่ส่งมาด้วย

- 1. ตารางการวางบิลและการชำระเงิน ประจำปี 2568
- 2. กำหนดวันหยุดตามประเพณี ประจำปี 2568
- 3. ช่องทางการติดต่อสอบถามสถานะจ่ายเงิน หรือช่องทางการรับเงิน ผ่าน F&A SSC service desk บริษัท พีทีที แทงค์ เทอร์มินัล จำกัด ("บริษัท") ได้กำหนดวันที่รับวางบิลและวันที่จ่ายเงิน ประจำปี 2568

ดังนี้

#### <u>กำหนดการวางบิล</u>

กำหนดการรับวางบิล ทุกวันที่ 5,15 และ 25 ของทุกเดือน เวลา 9.00-12.00 น. และ 13.00-16.00 น. <u>กรณีตรงกับวันหยุดจะเลื่อนออกไปในวันทำการถัดไป</u>

#### <u>กำหนดการจ่ายเงิน</u>

กำหนดการซำระเงิน ทุกวันที่ 5,15 และ 25 ของทุกเดือน<u>กรณีตรงกับวันหยุดจะเลื่อนออกไปในวันทำ</u> <u>การถัดไป (</u>ตามตารางการชำระเงิน ประจำปี 2568 ที่แนบท้าย)

#### <u>วิธีการจ่ายเงิน</u>

<u>บริษัท จ่ายเงินให้คู่ค้า ด้วยเซ็คธนาคารไทยพาณิชย์ โดยคู่ค้าสามารถรับเซ็คตามสถานที่ ดังนี้</u> กรุงเทพฯ : รับที่ Counter ธนาคารไทยพาณิชย์ สำนักรัชโยธิน ตั้งแต่เวลา 8.30-17.30 น. ระยอง : รับที่ Counter ธนาคารไทยพาณิชย์ สาขามาบตาพุด เวลา 8.30-15.30 น. \*คู่ค้าจะต้องนำใบเสร็จรับเงิน/ใบกำกับภาษี มาให้ธนาคารเพื่อขอรับเช็ค \*\*\* กรณีที่ไม่สามารถมารับเซ็คได้ในวันและเวลาดังกล่าว สามารถมารับทุกวัน ตามเวลาทำการของ

ธนาคารตามที่กล่าวข้างต้น

#### ช่องทางการติดต่อสอบถามสถานะจ่ายเงิน หรือช่องทางการรับเงิน สามารถติดต่อได้ 2 ช่องทาง

- 1. <u>F&A SSC service desk</u> (รายละเอียดเพิ่มเติมตามเอกสารแนบฯ)
  - Call center: โทร. 02-537-3700 ให้บริการตั้งแต่วันจันทร์-ศุกร์ เวลา 08.00-17.00 น.
    (ยกเว้นวันหยุดนักขัตฤกษ์)
  - O E-mail: FA\_servicedesk@pttplc.com
  - O Chat box: ผ่าน web https://procurement.pttplc.com/
- <u>ส่วนงานการเงินและบัญชีของบริษัทฯ</u> โทร. 038-978-185

จึงเรียนมาเพื่อโปรดทราบ

ขอแสดงความนับถือ **ริจิวา โอ่ณ์ปรถป.** นางสาวชลิดา โล่ห์ประธาน ผู้จัดการส่วนการเงินและบัญชี

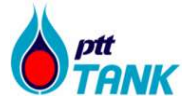

#### ปฏิทินปี 2568

| ม.ค. 68 |     |     |    |    |    |    |  |  |
|---------|-----|-----|----|----|----|----|--|--|
| จ       | อัง | พุธ | พฤ | ମ  | ส  | อา |  |  |
|         |     | 1   | 2  | 3  | 4  | 5  |  |  |
| 6       | 7   | 8   | 9  | 10 | 11 | 12 |  |  |
| 13      | 14  | 15  | 16 | 17 | 18 | 19 |  |  |
| 20      | 21  | 22  | 23 | 24 | 25 | 26 |  |  |
| 27      | 28  | 29  | 30 | 31 |    |    |  |  |

|    | ก.พ. 68 |     |    |    |    |    |  |  |  |
|----|---------|-----|----|----|----|----|--|--|--|
| จ  | อัง     | พุธ | พฤ | ମ  | ส  | อา |  |  |  |
|    |         |     |    |    | 1  | 2  |  |  |  |
| 3  | 4       | 5   | 6  | 7  | 8  | 9  |  |  |  |
| 10 | 11      | 12  | 13 | 14 | 15 | 16 |  |  |  |
| 17 | 18      | 19  | 20 | 21 | 22 | 23 |  |  |  |
| 24 | 25      | 26  | 27 | 28 |    |    |  |  |  |
|    |         |     |    |    |    |    |  |  |  |

| มี.ค. 68 |     |     |    |    |    |    |  |  |
|----------|-----|-----|----|----|----|----|--|--|
| จ        | อัง | พุธ | พฤ | ମ  | ส  | อา |  |  |
|          |     |     |    |    | 1  | 2  |  |  |
| 3        | 4   | 5   | 6  | 7  | 8  | 9  |  |  |
| 10       | 11  | 12  | 13 | 14 | 15 | 16 |  |  |
| 17       | 18  | 19  | 20 | 21 | 22 | 23 |  |  |
| 24       | 25  | 26  | 27 | 28 | 29 | 30 |  |  |
| 31       |     |     |    |    |    |    |  |  |

|    | ເ <b>ນ.</b> ຍ. 68 |     |    |    |    |    |  |  |  |
|----|-------------------|-----|----|----|----|----|--|--|--|
| จ  | อัง               | พุธ | พฤ | ମ  | ส  | อา |  |  |  |
|    | 1                 | 2   | 3  | 4  | 5  | 6  |  |  |  |
| 7  | 8                 | 9   | 10 | 11 | 12 | 13 |  |  |  |
| 14 | 15                | 16  | 17 | 18 | 19 | 20 |  |  |  |
| 21 | 22                | 23  | 24 | 25 | 26 | 27 |  |  |  |
| 28 | 29                | 30  |    |    |    |    |  |  |  |
|    |                   |     |    |    |    |    |  |  |  |

| พ.ค. 68 |     |     |    |    |    |    |  |
|---------|-----|-----|----|----|----|----|--|
| จ       | อัง | พุธ | พฤ | ମ  | ส  | อา |  |
|         |     |     | 1  | 2  | 3  | 4  |  |
| 5       | 6   | 7   | 8  | 9  | 10 | 11 |  |
| 12      | 13  | 14  | 15 | 16 | 17 | 18 |  |
| 19      | 20  | 21  | 22 | 23 | 24 | 25 |  |
| 26      | 27  | 28  | 29 | 30 | 31 |    |  |
|         |     |     |    |    |    |    |  |

|    | <b>ລິ.ຍ. 68</b> |     |    |    |    |    |  |  |  |  |
|----|-----------------|-----|----|----|----|----|--|--|--|--|
| จ  | อัง             | พุธ | พฤ | ମ  | ส  | อา |  |  |  |  |
|    |                 |     |    |    |    | 1  |  |  |  |  |
| 2  | 3               | 4   | 5  | 6  | 7  | 8  |  |  |  |  |
| 9  | 10              | 11  | 12 | 13 | 14 | 15 |  |  |  |  |
| 16 | 17              | 18  | 19 | 20 | 21 | 22 |  |  |  |  |
| 23 | 24              | 25  | 26 | 27 | 28 | 29 |  |  |  |  |
| 30 |                 |     |    |    |    |    |  |  |  |  |

|    | ก.ค. 68 |     |    |    |    |    |  |  |  |
|----|---------|-----|----|----|----|----|--|--|--|
| จ  | อัง     | พุธ | พฤ | ମ  | ส  | อา |  |  |  |
|    |         |     |    |    |    |    |  |  |  |
|    | 1       | 2   | 3  | 4  | 5  | 6  |  |  |  |
| 7  | 8       | 9   | 10 | 11 | 12 | 13 |  |  |  |
| 14 | 15      | 16  | 17 | 18 | 19 | 20 |  |  |  |
| 21 | 22      | 23  | 24 | 25 | 26 | 27 |  |  |  |
| 28 | 29      | 30  | 31 |    |    |    |  |  |  |

|    | ส.ค. 68 |     |    |    |    |    |  |
|----|---------|-----|----|----|----|----|--|
| จ  | อัง     | พุธ | พฤ | ମ  | ส  | อา |  |
|    |         |     |    | 1  | 2  | 3  |  |
| 4  | 5       | 6   | 7  | 8  | 9  | 10 |  |
| 11 | 12      | 13  | 14 | 15 | 16 | 17 |  |
| 18 | 19      | 20  | 21 | 22 | 23 | 24 |  |
| 25 | 26      | 27  | 28 | 29 | 30 | 31 |  |
|    |         |     |    |    |    |    |  |

| ต.ค. 68 |     |     |    |    |    |    |  |  |
|---------|-----|-----|----|----|----|----|--|--|
| จ       | อัง | พุธ | พฤ | ମ  | ส  | อา |  |  |
|         |     | 1   | 2  | 3  | 4  | 5  |  |  |
| 6       | 7   | 8   | 9  | 10 | 11 | 12 |  |  |
| 13      | 14  | 15  | 16 | 17 | 18 | 19 |  |  |
| 20      | 21  | 22  | 23 | 24 | 25 | 26 |  |  |
| 27      | 28  | 29  | 30 | 31 |    |    |  |  |
|         |     |     |    |    |    |    |  |  |

| พ.ย. 68 |     |     |    |    |    |    |  |
|---------|-----|-----|----|----|----|----|--|
| จ       | อัง | พุธ | พฤ | ମ  | ส  | อา |  |
|         |     |     |    |    | 1  | 2  |  |
| 3       | 4   | 5   | 6  | 7  | 8  | 9  |  |
| 10      | 11  | 12  | 13 | 14 | 15 | 16 |  |
| 17      | 18  | 19  | 20 | 21 | 22 | 23 |  |
| 24      | 25  | 26  | 27 | 28 | 29 | 30 |  |
|         |     |     |    |    |    |    |  |

| ก.ย <mark>. 68</mark> |     |      |    |    |    |    |  |  |
|-----------------------|-----|------|----|----|----|----|--|--|
| ຈ                     | อัง | ឃុំ៦ | พฤ | ମ  | ส  | อา |  |  |
|                       |     |      |    |    |    |    |  |  |
| 1                     | 2   | 3    | 4  | 5  | 6  | 7  |  |  |
| 8                     | 9   | 10   | 11 | 12 | 13 | 14 |  |  |
| 15                    | 16  | 17   | 18 | 19 | 20 | 21 |  |  |
| 22                    | 23  | 24   | 25 | 26 | 27 | 28 |  |  |
| 29                    | 30  |      |    |    |    |    |  |  |

| ธ.ค. <b>68</b> |     |     |    |    |    |    |  |  |  |
|----------------|-----|-----|----|----|----|----|--|--|--|
| จ              | อัง | พุธ | พฤ | ମ  | ส  | อา |  |  |  |
| 1              | 2   | 3   | 4  | 5  | 6  | 7  |  |  |  |
| 8              | 9   | 10  | 11 | 12 | 13 | 14 |  |  |  |
| 15             | 16  | 17  | 18 | 19 | 20 | 21 |  |  |  |
| 22             | 23  | 24  | 25 | 26 | 27 | 28 |  |  |  |
| 29             | 30  | 31  |    |    |    |    |  |  |  |
|                |     |     |    |    |    |    |  |  |  |

วันหยุดนักขัตฤกษ์ วันเสาร์-อาทิตย์ วันรับวางบิล,รับเช็ค วันที่ 5, 15, 25 ตรงกับวันหยุดเลื่อนออก

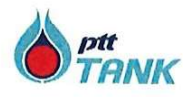

ประกาศ บริษัท พีทีที แทงก์ เทอร์มินัถ จำกัด เรื่อง กำหนดวันหยุดตามประเพณี ประจำปี 2568

เพื่อให้เป็นไปตามข้อกำหนดการบริหารงานบุคกล บริษัท พีทีที แทงค์ เทอร์มินัล จำกัด ว่าด้วย วัน ทำงาน เวลาทำงาน เวลาพัก วันหยุดและวันลา พ.ศ. 2563 ส่วนที่ 2 ข้อ 6.1 บริษัทฯ จะกำหนดให้มีวันหยุด ตามประเพณีไม่น้อยกว่าปีละ 13 วัน และข้อ 6.2 ถ้าวันหยุดตามประเพณีวันใดตรงกับวันหยุดประจำสัปดาห์ บริษัทฯ จะหยุดชดเชยให้ในวันทำงานถัดไป ในกรณีที่วันหยุดชดเชยข้อ 6.2 มีติดต่อกันเกินกว่าหนึ่งวัน จะ หยุดชดเชยได้เพียงหนึ่งวัน และ บริษัทฯ จะจัดให้หยุดชดเชยวันที่ยังไม่กรบในวันอื่นแทน

บริษัท พีทีที แทงค์ เทอร์มินัล จำกัด จึงประกาศวันหยุดตามประเพณีประจำปี 2568 ดังนี้

| 1.  | วันพุธที่      | 1  | มกราคม     | วันขึ้นปีใหม่                                            |
|-----|----------------|----|------------|----------------------------------------------------------|
| 2.  | วันพุธที่      | 12 | กุมภาพันธ์ | วันมาฆบูชา                                               |
| 3.  | วันจันทร์ที่   | 7  | เมษายน     | วันหยุดชดเชยวันพระบาทสมเด็จพระพุทธยอดฟ้าจุฬาโลก          |
|     |                |    |            | มหาราช และวันที่ระลึกมหาจักรีบรมราชวงศ์ (วันอาทิตย์      |
|     |                |    |            | ที่ 6 เมษายน 2568)                                       |
| 4.  | วันจันทร์ที่   | 14 | เทคาถห     | วันสงกรานต์                                              |
| 5.  | วันอังคารที่   | 15 | เมษายน     | วันสงกรานต์                                              |
| 6.  | วันพุธที่      | 16 | เมษายน     | วันหยุดชดเชยวันสงกรานต์ (วันอาทิตย์ที่ 13 เมษายน 2568)   |
| 7.  | วันพฤหัสบดีที่ | 1  | พฤษภาคม    | วันแรงงานแห่งชาติ                                        |
| 8.  | วันจันทร์ที่   | 5  | พฤษภาคม    | วันหยุดชดเชยวันฉัตรมงคล (วันอาทิตย์ที่ 4 พฤษภาคม 2568)   |
| 9.  | วันจันทร์ที่   | 12 | พฤษภาคม    | วันหยุดชดเชยวันวิสาขบูชา (วันอาทิตย์ที่ 11 พฤษภาคม 2568) |
| 10. | วันอังคารที่   | 3  | มิถุนายน   | วันเฉลิมพระชนมพรรษา สมเด็จพระนางเจ้าสุทิดา               |
|     |                |    |            | พัชรสุธาพิมลลักษณ พระบรมราชินี                           |
| 11. | วันพฤหัสบดีที่ | 10 | กรกฎาคม    | วันอาสาฬหบูชา                                            |
| 12. | วันศุกร์ที่    | 11 | กรกฎาคม    | วันเข้าพรรษา                                             |
| 13. | วันจันทร์ที่   | 28 | กรกฎาคม    | วันเฉลิมพระชนมพรรษา พระบาทสมเด็จพระเจ้าอยู่หัว           |
| 14. | วันอังการที่   | 12 | สิงหาคม    | วันเฉลิมพระชนมพรรษา สมเด็จพระนางเจ้าสิริกิติ์            |
|     |                |    |            | พระบรมราชินีนาถ พระบรมราชชนนีพันปีหลวง                   |
|     |                |    |            | และวันแม่แห่งชาติ                                        |
| 15. | วันจันทร์ที่   | 13 | ตุลาคม     | วันนวมินทรมหาราช                                         |
|     |                |    |            |                                                          |

| 16. วันพฤห้   | ัสบดีที่ 23 | ตุลาคม  | วันปียมหาราช                                  |
|---------------|-------------|---------|-----------------------------------------------|
| 17. วันศุกร์  | กี้ 5       | ธันวาคม | วันกล้ายวันพระบรมราชสมภพ                      |
|               |             |         | พระบาทสมเด็จพระบรมชนกาธิเบศรมหาภูมิพลอดุลยเดช |
|               |             |         | มหาราช บรมนาถบพิตร วันชาติ และวันพ่อแห่งชาติ  |
| 18. วันพุธที่ | 10          | ธันวาคม | วันรัฐธรรมนูญ                                 |
| 19. วันพุธที่ | 31          | ธันวาคม | วันสิ้นปี                                     |

ประกาศ ณ วันที่25 พฤศจิกายน พ.ศ. 2567

Blow Jum

(นายณัฏฐะวุฒิ เครือประดับ) กรรมการ รักษาการแทนกรรมการผู้จัดการใหญ่

## สิ่งที่ส่งมาด้วย 3 F&A SSC SERVICE DESK

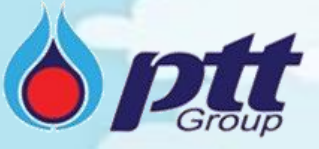

### F&A SSC service desk พร้อมให้บริการช่วยเหลือท่านสำหรับเรื่องต่อไปนี้

- 1. สอบถามสถานะการจ่ายเงิน
- 2. ติดตามเอกสารใบวางบิล
- 3. ช่องทางการรับเงิน

กรณีที่ท่านต้องการสอบถามเรื่องอื่นๆนอกเหนือจากข้อ 1 – 3 เช่น อัตราภาษีหัก ณ ที่จ่ายไม่ถูกต้อง, จำนวนเงินโอนไม่ถูกต้อง เพื่อความ สะดวกรวดเร็วท่านสามารถติดต่อหน่วยงานบัญชีการเงินที่ดูแลโดยตรง หากไม่ทราบสามารถติดต่อขอข้อมูลผ่าน F&A SSC service desk ได้

ช่องทางติดต่อ F&A SSC service desk :

Call center : โทร <u>02-537-3700</u> ให้บริการวันจันทร์ถึงศุกร์ (ยกเว้นวันหยุดนักขัตฤกษ์) เวลา 8.00-17.00 น. E-mail : <u>FA\_Servicedesk@pttplc.com</u> (ทีมจะตอบกลับในวันและเวลาทำการ) Chatbot : <u>สอบถามสถานะการจ่ายเงินได้ตลอด 7 วัน 24 ชั่วโมง</u> ผ่าน web <u>https://procurement.pttplc.com/</u>

**User Manual** 

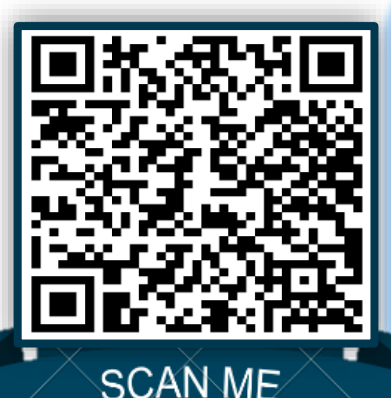

 ขั้นตอนง่ายๆในการเข้าใช้งาน Chatbot ผ่าน https://procurement.pttplc.com/
 เข้า https://procurement.pttplc.com/ ด้วย username และ password ที่ลงทะเบียนไว้ กับ PTTVM (หากท่านยังไม่เคยลงทะเบียนกับ PTT สามารถเข้าไปสมัครในเว็บไซต์)
 กดที่รูป Godji ขึ้าทุ่มขวาล่าง เพื่อเข้า Chatbot (https://fnachatbot.pttplc.com/)
 กรณีที่ต้องการเพิ่ม email ในการเข้าใช้งาน Chatbot ให้กรอกข้อมูลขอเพิ่ม email โดยเข้า
 ไปที่เมนู ข้อมูลผู้ค้า > ข้อมูลผู้ติดต่อ > ข้อมูลผู้ติดต่อ (F&A Chatbot)
 [หากบริษัทไม่สามารถเพิ่ม email ได้ กรุณาติดต่อที่ call center ของระบบ VMS โทร 02-537-1555
 ในวันทำการตั้งแต่เวลา 8.00 – 17.00 น. หรือ email: <u>PTTVendor@pttplc.com</u>]

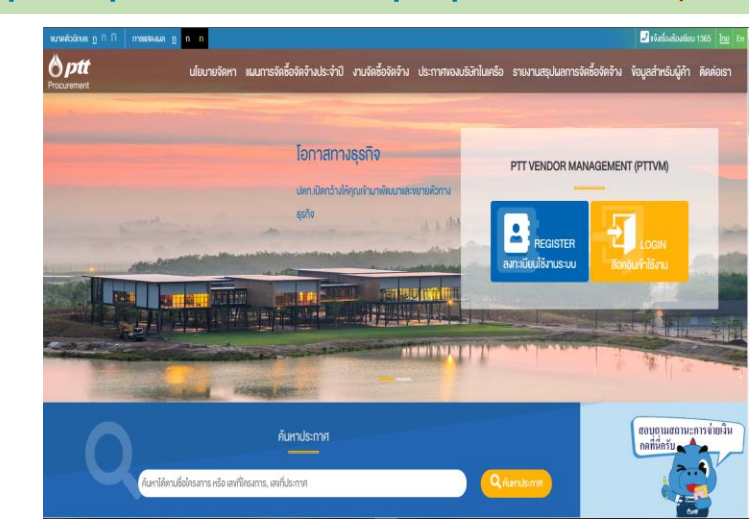

## User Manual สำหรับเข้าใช้งาน Chatbot

<u>ช่องทางที่ 1</u> การเข้าใช้งาน F&A Chatbot ผ่าน PTTVM

#### 1. เข้าสู่เว็บไซต์ <u>https://procurement.pttplc.com/</u>

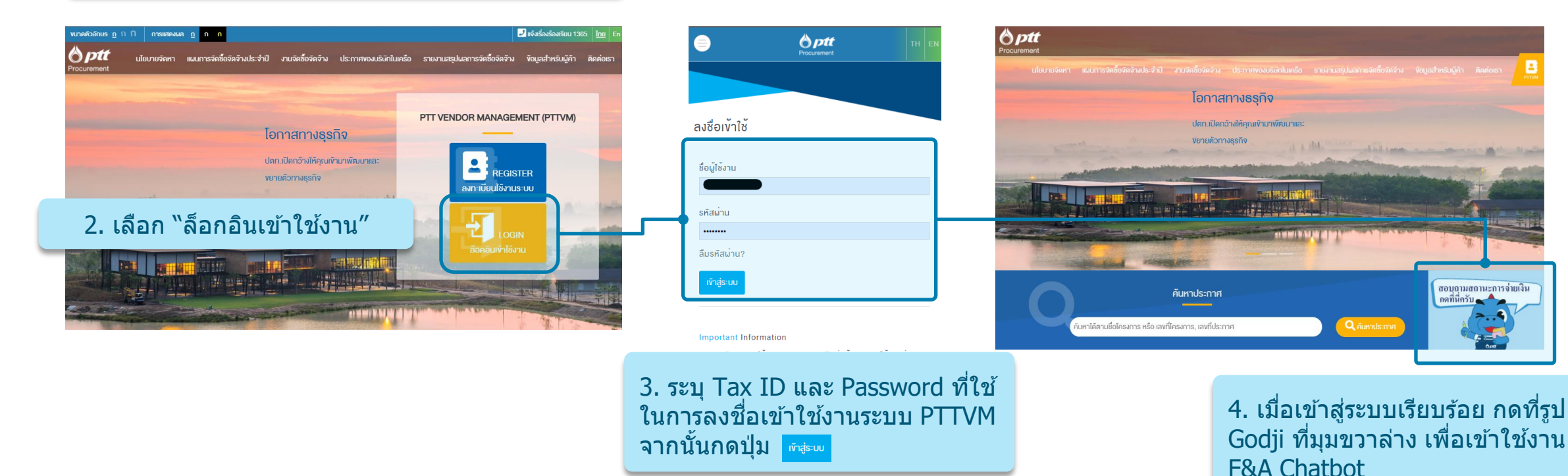

## User Manual สำหรับเข้าใช้งาน Chatbot

ช่องทางที่ 2 การเข้าใช้งาน F&A Chatbot ผ่าน F&A Chatbot

#### 1. เข้าสู่เว็บไซต์ <u>https://fnachatbot.pttplc.com/</u>

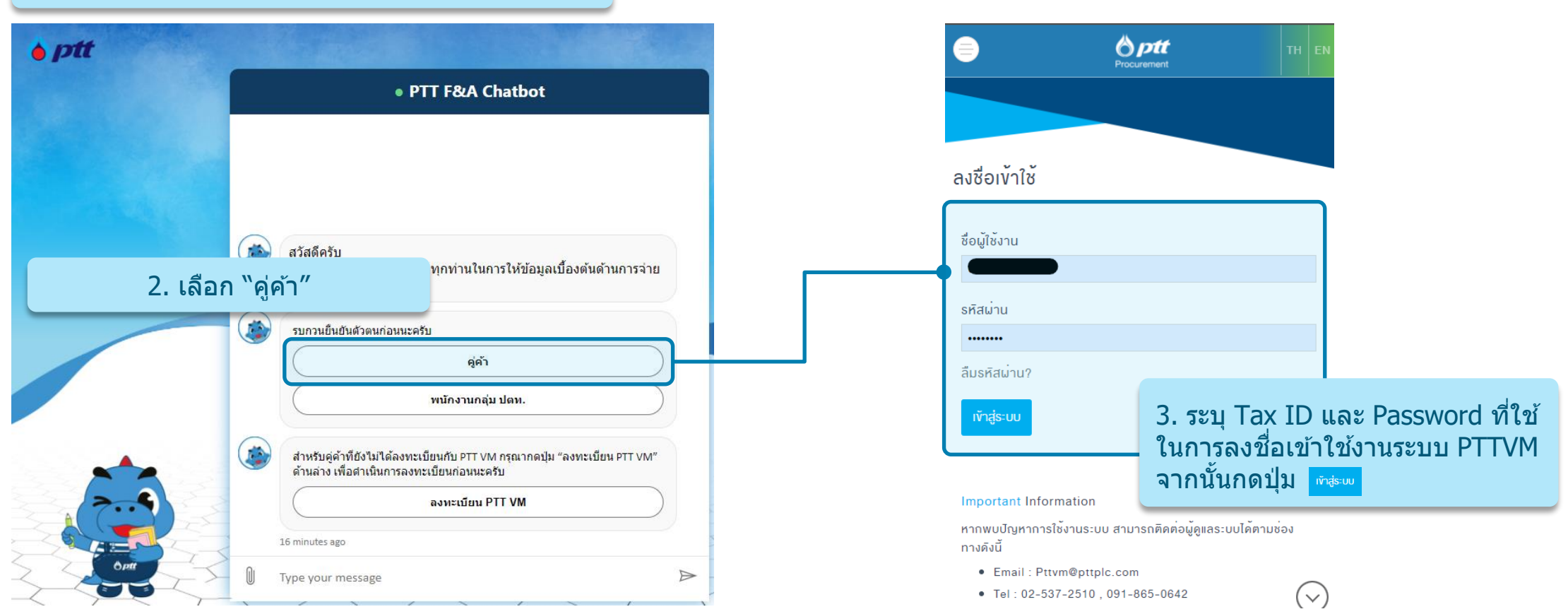

#### เมื่อเข้าสู่ระบบ F&A Chatbot แล้ว

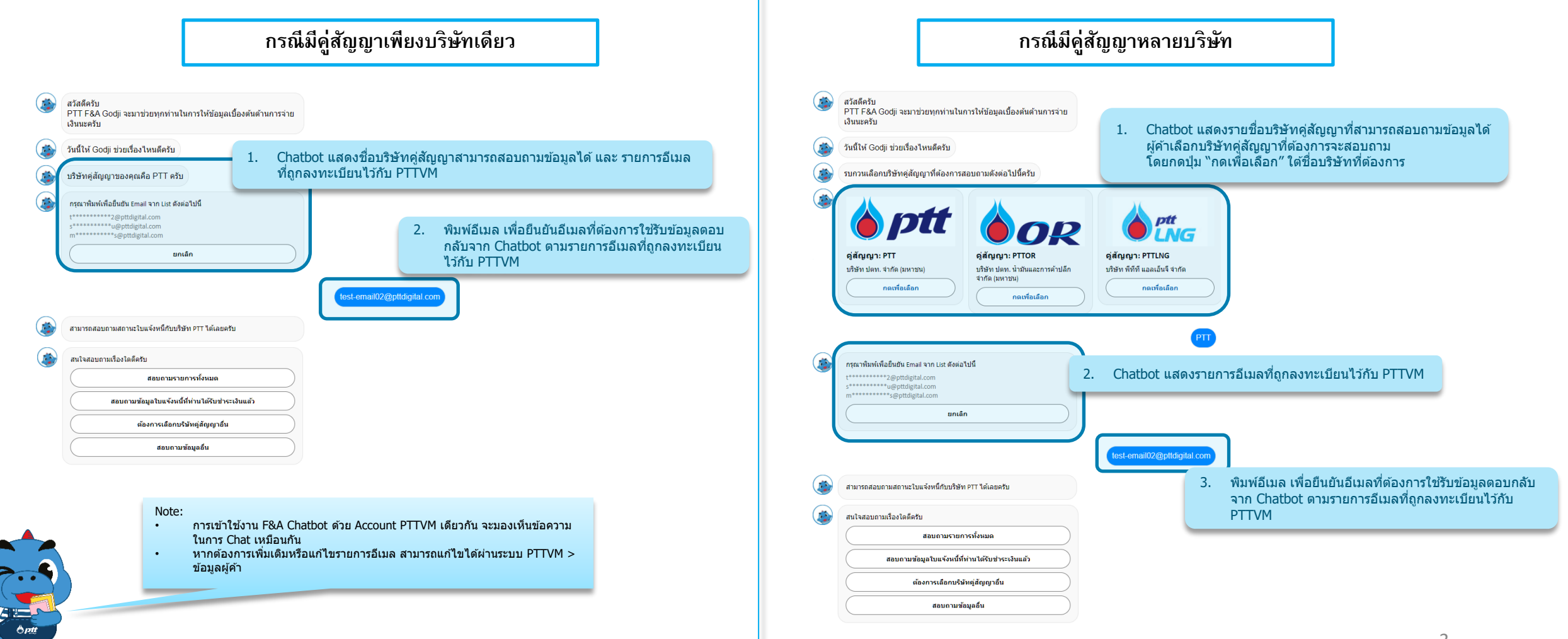

# เมนูสอบถามสถานะการจ่ายเงิน

#### ี้เมนูหลักของ F&A Chatbot แบ่งตามบริษัทคู่สัญญาที่สอบถาม

<u>กลุ่มที่ 1</u>กรณีสอบถามข้อมูลของบริษัท PTT, PTTOR, PTTLNG, PTT Tank, PTTES, PTTGM, SPSE, BSA, ENCO

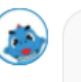

| สนใจสอบ | ถามเรื่องใดดีครับ                               |
|---------|-------------------------------------------------|
|         | สอบถามรายการทั้งหมด                             |
|         | สอบถามข้อมูลใบแจ้งหนี้ที่ท่านได้รับชำระเงินแล้ว |
|         | ต้องการเลือกบริษัทคู่สัญญาอื่น                  |
|         | สอบถามข้อมูลอื่น                                |

Note:

- กรณีต้องการทราบข้อมูลใบแจ้งหนี้ที่ได้รับชำระเงินแล้วจากวันที่ทำจ่าย สามารถ • ค้นหาได้จากเมนู "สอบ<sup>ู</sup>ถามข้อมูลใบแจ้งหนี้ที่ได้รับชำระเงินแล้ว″
- ึกรณีต้องการเลือ<sup>ั</sup>กบริษัทคู่สัญญ<sup>้</sup>าอื่นหรือต้องการเลือกอีเมลอื่น สามารถเลือกเมนู • "ต้องการเลือกบริษัทคู่สัญ<sup>้</sup>ญา<sup>้</sup>อื่<sup>้</sup>น"
- สำหรับคำถามที่พบบ่อย (FAQ) สามารถเลือกจากเมนู "สอบถามข้อมูลอื่น" •

<u>กลุ่มที่ 2</u>กรณีสอบถามข้อมูลของบริษัท **BPS, TCC, SSS, PTTER-Inter Holding, PTTER-Inter Invest,** PTTER-Inter, PTTER-Mining, GRP, GRP1, EVME Plus, Arun Plus, Swap&Go, Alpha Com, Optec

| สอบถามรายการจากเลข Invoice หรือ Tax Invoice |
|---------------------------------------------|
|                                             |
| ต้องการเลือกบริษัทค่สัญญาอื่น               |
| <br>                                        |
|                                             |

### เมนู "สอบถามรายการทั้งหมด"

#### <u>กลุ่มที่ 1</u> กรณีสอบถามข้อมูลของบริษัท PTT, PTTOR, PTTLNG, PTT Tank, PTTES, PTTGM, SPSE, BSA, ENCO

|                               | สอบถามราย       |
|-------------------------------|-----------------|
| โปรดระบุรายละเอียดที่ทราบครับ |                 |
| สอบถามจากเลข Invoice          | / Tax Invoice   |
| สอบถามจากจำนวนเงิน            | (דאע גניז)      |
| สอบถามจาก F                   | 20              |
| สอบถามข้อมูลจำนวนมากเ         | ง่าน Excel File |
| กลับเมนูหลัก                  |                 |

#### Note:

- ผู้ค้าสามารถสอบถามได้จากข้อมูลต่อไปนี้
  - ✓ เลข Invoice/ Tax Invoice ซึ่งสามารถคันหาด้วยข้อความบางส่วนได้
  - ✓ จำนวนเงินรวม VAT สามารถค้นหาจำนวนเงินเดียวหรือเป็นช่วงก็ได้
  - ✓ เลข PO จะต้องระบุครบทุกตัวอักษรเท่านั้น
- สอบถามข้อมูลจำนวนมากผ่าน Excel File
  - ✓ ผู้ด้าจะต้องดาวน์โหลด Excel File ก่อนการใช้งานและอ่านวิธีการกรอกข้อมูล ภายใน Excel File อีกครั้ง
  - ✓ ข้อมูลผลการค้นหาจะถูกส่งให้กับผู้ค้าผ่านอีเมลที่ผู้ค้าเลือกไว้
- กรณีต้องการออกจากเมนูเพื่อไปยังเมนูหลัก
  - ✓ หากมีข้อความแจ้งให้กด "ยกเลิก" สามารถ กด หรือพิมพ์ "ยกเลิก"
  - 🗸 หากไม่มีข้อความแจ้ง ให้พิมพ์ "กลับเมนูหลัก″

#### <u>กลุ่มที่ 2</u> กรณีสอบถามข้อมูลของบริษัท BPS, TCC, SSS, PTTER-Inter Holding, PTTER-Inter Invest, PTTER-Inter, PTTER-Mining, GRP, GRP1, EVME Plus, Arun Plus, Swap&Go, Alpha Com, Optec

| ٢                                 | กรุณาระบุเลข Invoice หรือ Tax Invoice ครับ<br>กด "ยกเล็ก" เพื่อกลับสู่เมนูหลัก                                                                                                    |
|-----------------------------------|----------------------------------------------------------------------------------------------------|
|                                   | บกเล็ก                                                                                                    |
|                                   | INV#001                                                                                                    |
| ۲                                 | กรุณาเลือกปีค.ศ. ของ Invoice หรือ Tax Invoice ดังกล่าวครับ<br>หากเป็นปีอื่นๆ สามารถพิมพ์แจ้งได้ครับ หรือ พิมพ์ "ยกเล็ก" เพื่อกลับสู่เมนูหลัก                                                       |
|                                   | 2020                                                                                                    |
|                                   |                                                                                                    |
|                                   | 2020                                                                                                    |
| Note:<br>• กรณีส<br>Invoi<br>Case | สอบถามข้อมูลของบริษัทในกลุ่มที่ 2 ผู้คำจะสามารถคันหาข้อมูลจากเล<br>ice/ Tax Invoice เท่านั้น โดยจะต้องกรอกข้อมูลครบทุกตัวอักษร และเ<br>Sensitive กล่าวคือ ด้องกรอกข้อมูลตัวเล็ก/ตัวใหญ่ ให้ถูกต้อง |

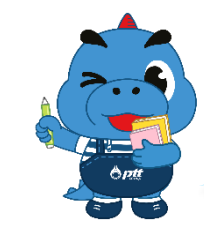

ี่ เมนู "สอบถามข้อมูลใบแจ้งหนี้ที่ได้รับชำระเงินแล้ว"

<u>กลุ่มที่ 1</u> กรณีสอบถามข้อมูลของบริษัท PTT, PTTOR, PTTLNG, PTT Tank, PTTES, PTTGM, SPSE, BSA, ENCO

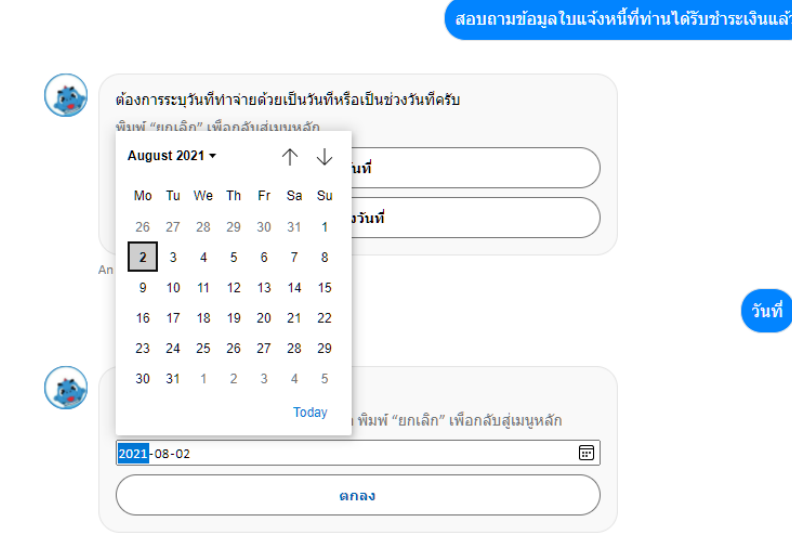

#### Note:

- สามารถระบุวันที่ทำจ่ายเป็นวันที่เดียวหรือช่วงวันที่ก็ได้
- การเลือกวันที่จะต้องกดเลือกจากปฏิทินที่แสดง
- กรณีเลือกคันหาเป็น "ช่วงวันที่" สามารถเลือกช่วงวันที่ได้สูงสุด 60 วันนับจากวันที่ เริ่มต้น

<u>กลุ่มที่ 2</u> กรณีสอบถามข้อมูลของบริษัท BPS, TCC, SSS, PTTER-Inter Holding, PTTER-Inter Invest, PTTER-Inter, PTTER-Mining, GRP, GRP1, EVME Plus, Arun Plus, Swap&Go, Alpha Com, Optec

### ้ไม่มีเมนูนี้สำหรับกลุ่มที่ 2

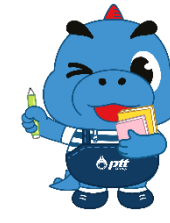

## การแสดงผลการค้นหาผ่าน Chatbot

<u>หมายเหตุ</u>: Chatbot จะทำการ update สถานะการจ่ายเงินสำหรับบริษัทในกลุ่มที่ 1 (PTT, PTTOR, PTTLNG, PTT Tank,PTTES, PTTGM, SPSE, BSA ,ENCO) 2 รอบต่อวัน (ช่วงเที่ยงวันและเที่ยงคืน) โดยรายการจ่ายเงินที่เกิดขึ้นหลังเที่ยงคืน ผู้ใช้งาน Chatbot จะสามารถตรวจสอบสถานะการ จ่ายเงินล่าสุดได้ตั้งแต่บ่ายโมงของวันนั้น และรายการจ่ายเงินที่เกิดขึ้นหลังเที่ยงวัน ผู้ใช้งาน Chatbot จะสามารถตรวจสอบสถานะการจ่ายเงินล่าสุด ได้ในเช้าวันถัดไป

#### การแสดงผลการค้นหาผ่าน Chatbot

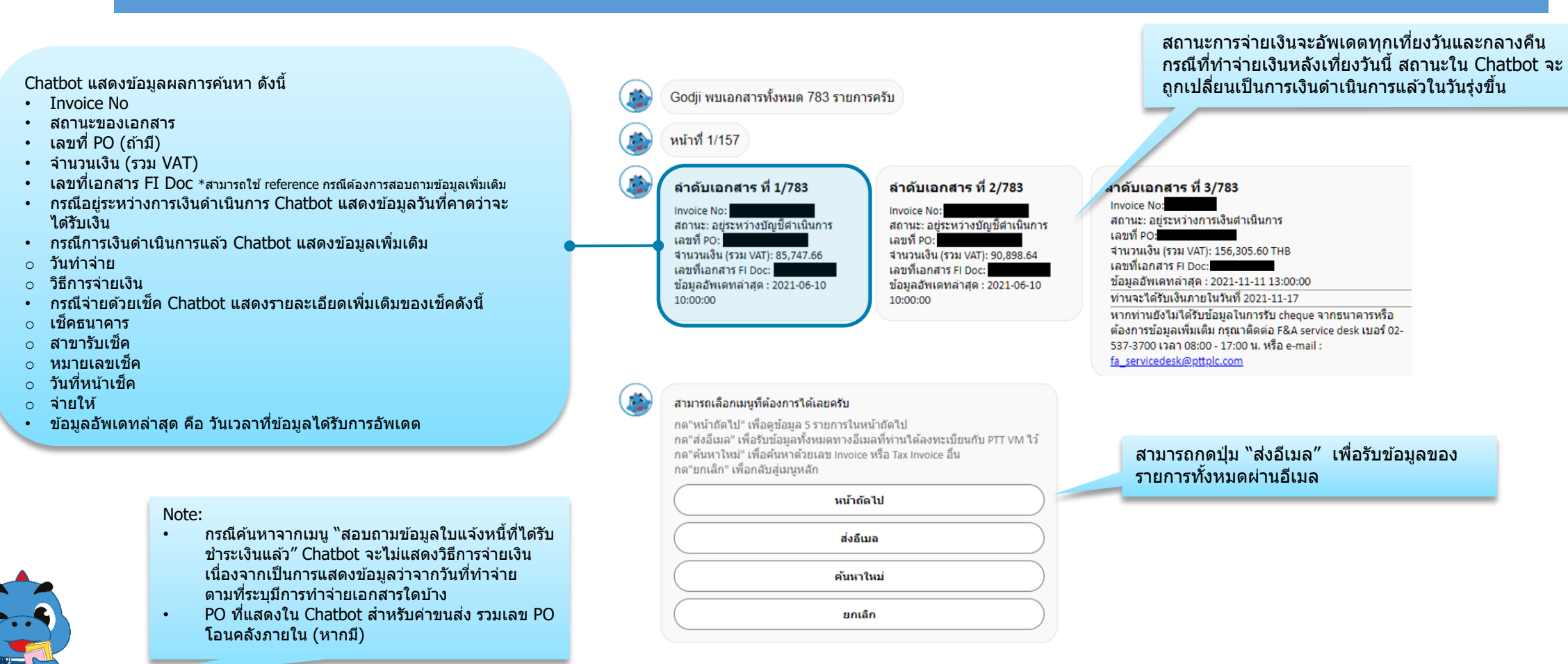

# การขอเพิ่ม email ในระบบ สำหรับใช้งาน ใน Chatbot

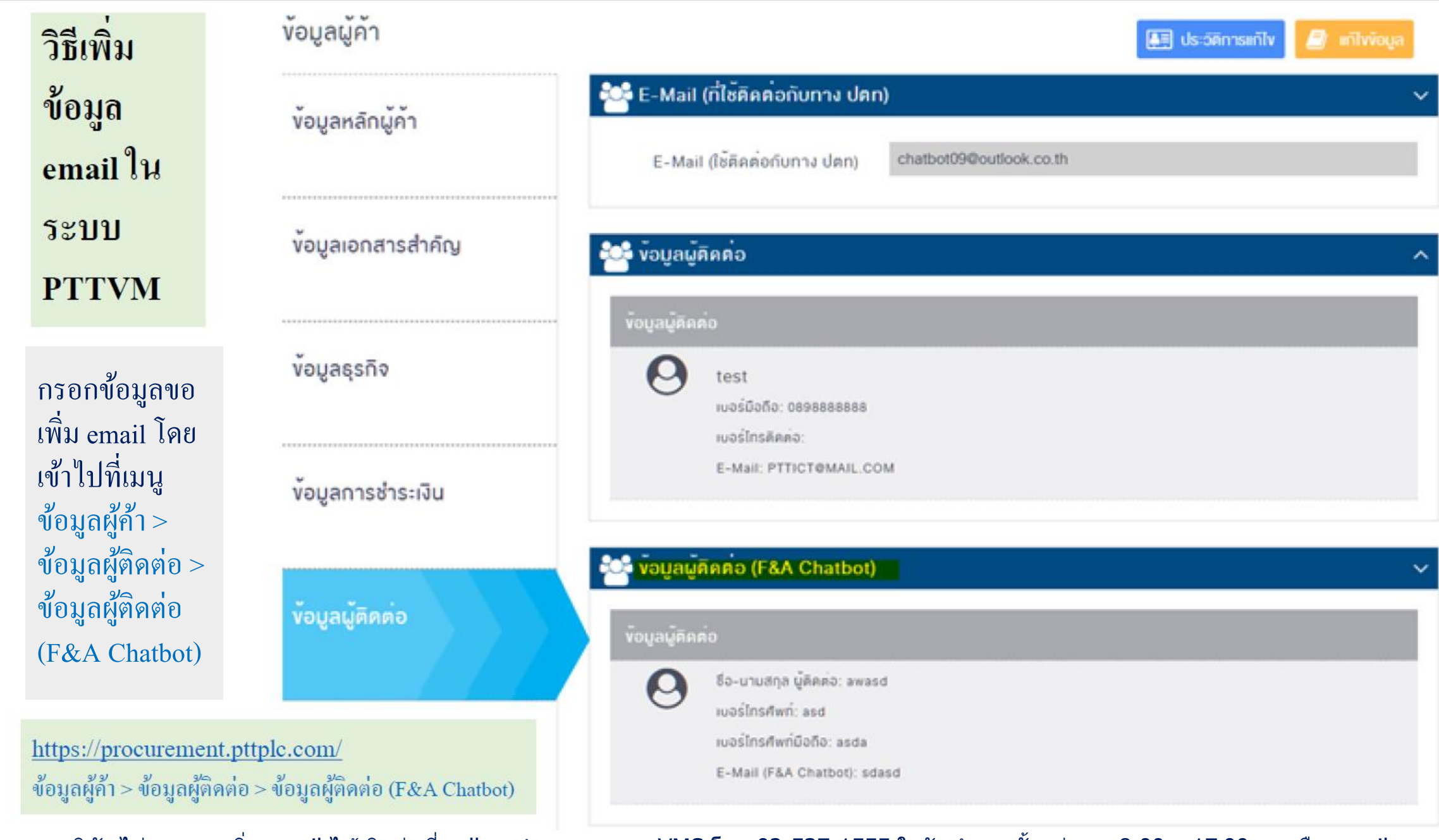

หากบริษัทไม่สามารถเพิ่ม email ได้ ติดต่อที่ call center ของระบบ VMS โทร 02-537-1555 ในวันทำการตั้งแต่เวลา 8.00 – 17.00 น. หรือ email: <u>PTTVendor@pttplc.com]</u>